# **Display CO data on Contact**

:≣ Tags

### Step 1

In Object Manager go to "Contact" object  $\rightarrow$  Lightning Record Pages and select the page you wish to add the Company Surge data too.

| SETUP > OBJECT MANAGER<br>Contact |                                                                          |     |
|-----------------------------------|--------------------------------------------------------------------------|-----|
|                                   |                                                                          | L., |
| Details<br>Fields & Relationships | Lightning Page<br>Contact_Lightning_Record_Page<br>Lightning Page Detail | Ð   |
| Page Layouts                      | ▼ Information Name Contact_Lightning_Record_Page                         |     |
| Lightning Record Pages            | Description                                                              | _   |
|                                   | Edit Clone Delete                                                        | ÷   |

## Step 2

In the Page edit screen drag a "Related list - Single" element to your desired location on the Layout.

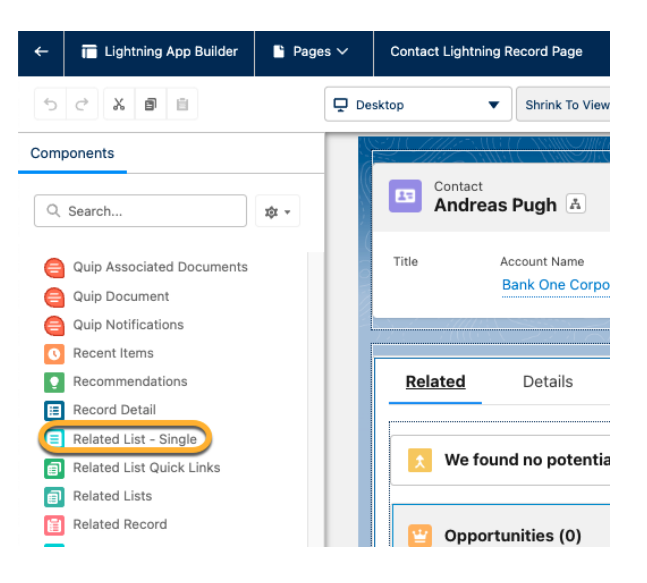

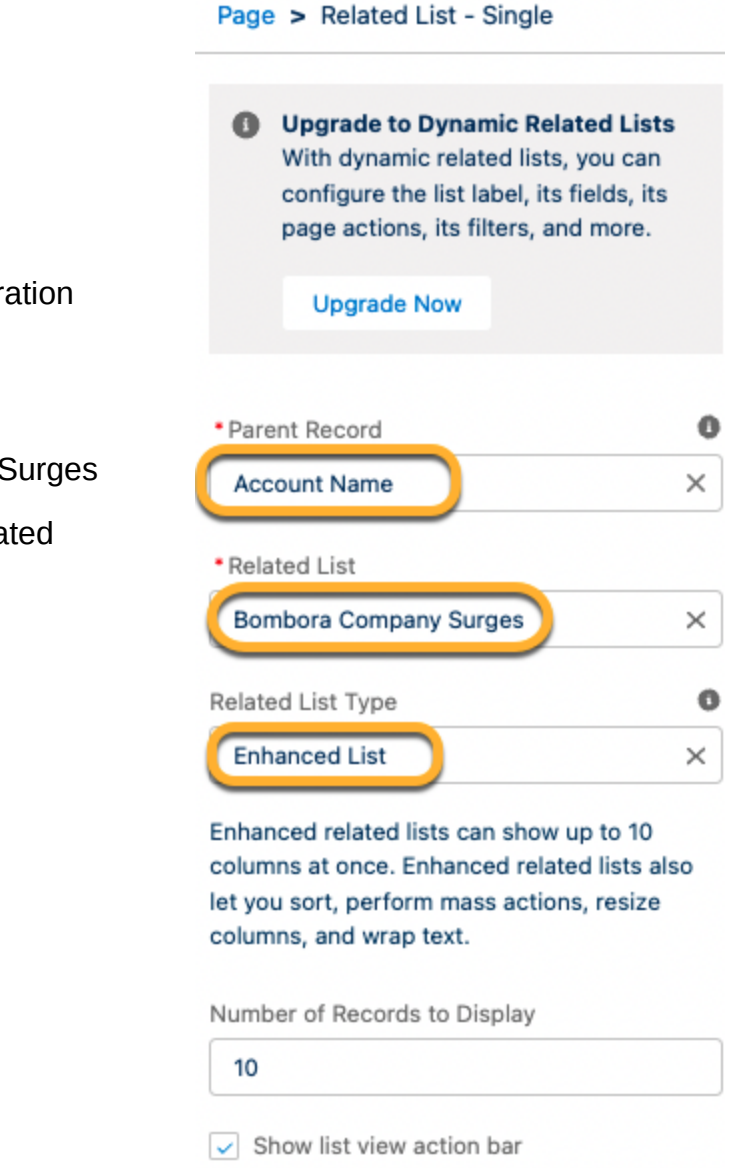

### Step 3

Select the following for the configuration options of the element.

Parent Record = Account Record

Related List = Bombora Company Surges

Related List Type = Enhanced Related List

## Step 4

End result should look similar to the below.

| E C                                                                                                    | Contact                     |              |              |                      |                             |                       |                                                                    |  |  |  |  |  |
|----------------------------------------------------------------------------------------------------|-----------------------------|--------------|--------------|----------------------|-----------------------------|-----------------------|--------------------------------------------------------------------|--|--|--|--|--|
| Title                                                                                                    | Account Name<br>Bank One Co | prporation   | Phone (2) 🔻  | Email<br>@bankone.c  | com Sales Engineer          | £`                    |                                                                    |  |  |  |  |  |
| Related       Details       News       Account Intent         Bombora Company Surges for Parent Account (4) |                             |              |              |                      |                             |                       |                                                                    |  |  |  |  |  |
|                                                                                                    | Bombora 🗸                   | Cluster Type | Topic Co ↓ ∨ | Average Surge $\vee$ | Weekly Topic Count Delta $$ | Weekly Surge S $\vee$ | Topic Data                                                         |  |  |  |  |  |
| 1                                                                                                    | Bank One Cre                | Summary      | 8            | 67                   | 5                           | 1                     |                                                                    |  |  |  |  |  |
| 2                                                                                                    | Bank One Cre                | Product B    | 4            | 67                   | 3                           | 0                     | Technical Support (Tech Support) : 73, Customer Experience and Eng |  |  |  |  |  |
| 3                                                                                                    | Bank One Cre                | Product A    | 2            | 67                   | 0                           | 1                     | Salesforce (CRM) : 69, Sales Management : 66                       |  |  |  |  |  |
| 4                                                                                                    | Bank One Cre                | Competitors  | 2            | 64                   | 2                           | 0                     | Hewlett Packard Enterprise (HPE) : 67, Apple (AAPL) : 62           |  |  |  |  |  |
|                                                                                                    |                             |              |              |                      |                             |                       |                                                                    |  |  |  |  |  |